## How to forward your CU Denver email to your personal email address:

- 1. Go to <u>http://www.ucdenver.edu/email/Pages/login.aspx</u> log in at top right of page. The username and password are the same for UCDAccess Student Portal. (See pg. 1)
- 2. At the top right, click the settings gear icon-select "Options"
- 3. On the left side of the screen expand "Mail", expand "Automatic Processes" and select "Inbox rules"
  - i. Click on the + symbol to add a new rule
  - ii. Give the rule a name such as "Forward"
  - iii. Select "Apply to all messages" in the first drop down
  - iv. Select "Redirect" in the second drop down
  - v. Enter desired email at the top next to TO:
  - vi. Click ok
- 4. Click ok/save

## Only messages sent after this rule is created will be forwarded.

## Be aware that not all personal email accounts will be secure and some sensitive information may be forwarded.

Need more help? Call the help desk at 303-724-4357 option 6.